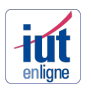

## JE SUIS ENSEIGNANT – COMMENT M'INSCRIRE ?

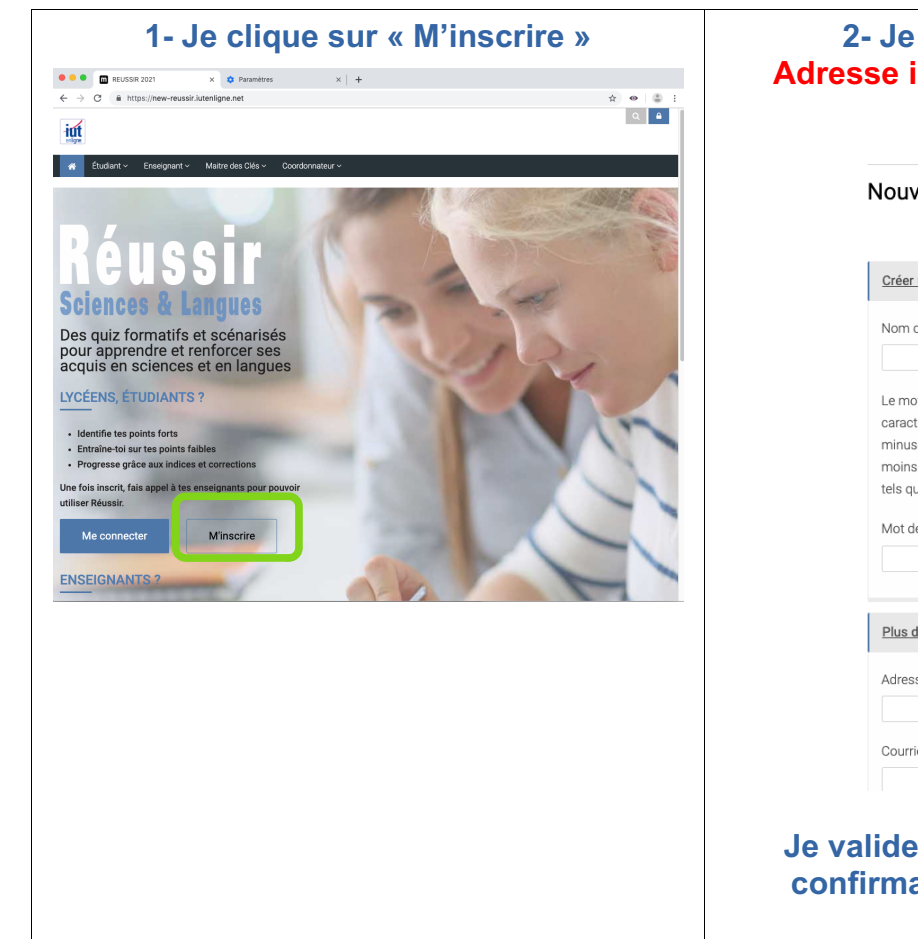

## 2- Je remplis le formulaire Adresse institutionnelle obligatoire

|                                                                                                    | ▼ Tout replie                                                           |
|----------------------------------------------------------------------------------------------------|-------------------------------------------------------------------------|
| Créer un compte                                                                                                    | •                                                                       |
| Nom d'utilisateur                                                                                                    | 0                                                                       |
| Le mot de passe doit compor<br>caractère(s), au moins 1 chiff<br>minuscule(s), au moins 1 maj<br>moins 1 caractère(s) non-alpl<br>tels que *, - ou # | ter au moins 8<br>re(s), au moins 1<br>iuscule(s), au<br>nanumérique(s) |
| Mot de passe                                                                                                    | 0                                                                       |
|                                                                                                    |                                                                         |
| Plus de détails                                                                                                    | •                                                                       |
| Plus de détails<br>Adresse de courriel                                                                                                    | •                                                                       |

Je valide et je clique sur le lien de confirmation dans ma boîte mail.

## Une fois connecté, vous êtes dans la page « Tableau de bord », vide lors de cette première connexion.

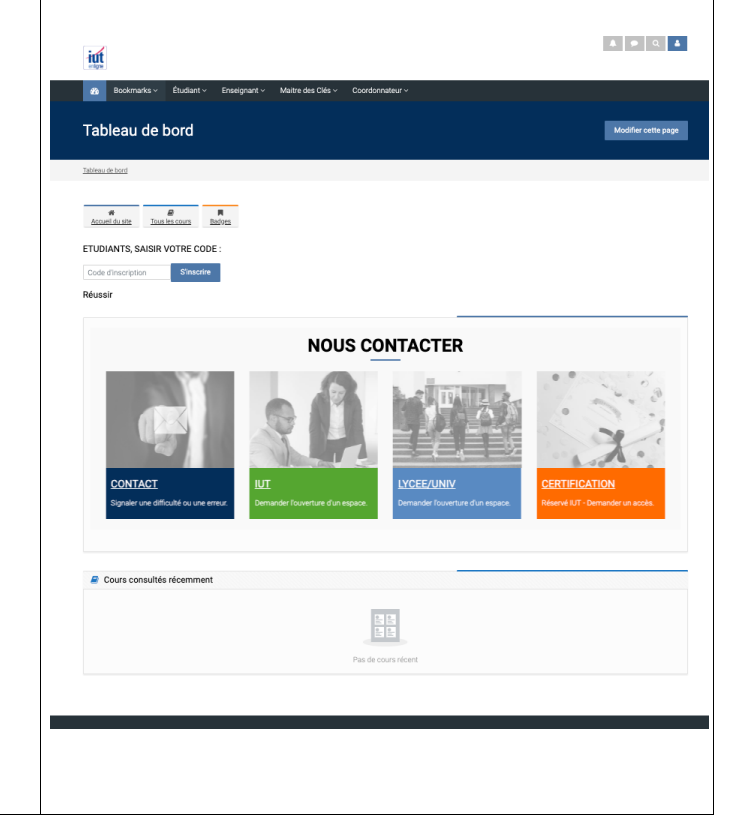

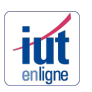

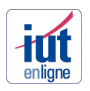

## **ACCES AUX ESPACES – 3 SITUATIONS**

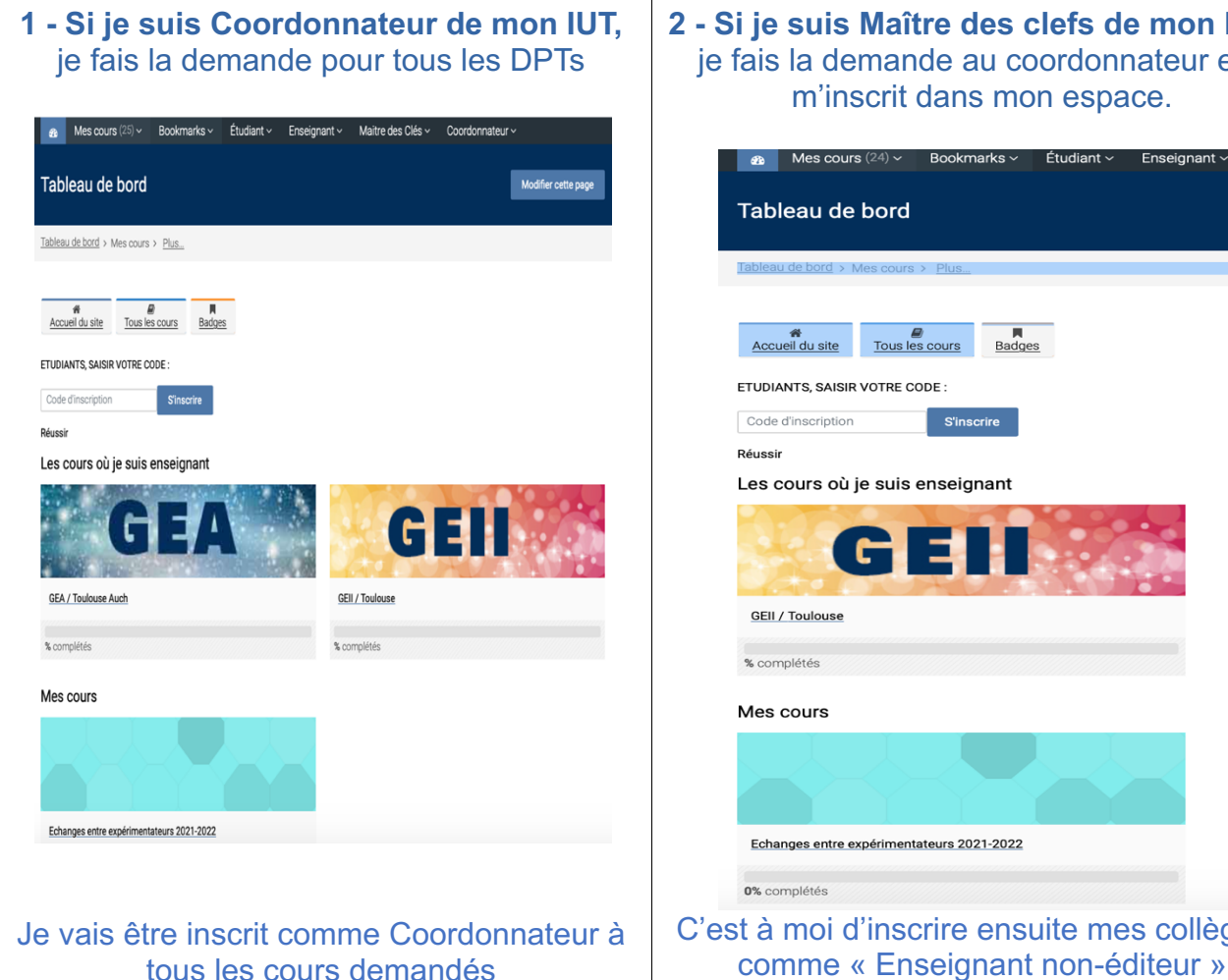

2 - Si je suis Maître des clefs de mon DPT, je fais la demande au coordonnateur et il m'inscrit dans mon espace.

| 40           | Mes cours (24) ~         | Bookmarks ~        | Étudiant ~ | Enseignant ~ |
|--------------|--------------------------|--------------------|------------|--------------|
| Tab          | leau de bord             |                    |            |              |
| Tablea       | u de bord > Mes cour     | s > <u>Plus</u>    |            |              |
| Acci         | 용<br>ueil du site Tous I | es cours Badge     | <u>15</u>  |              |
| ETUDI        | ANTS, SAISIR VOTRE (     | CODE :             |            |              |
| Code         | d'inscription            | S'inscrire         |            |              |
| Réussi       | r                        |                    |            |              |
| Les          | cours où je suis         | enseignant         |            |              |
|              | G                        | EII                |            |              |
| GEII         | / Toulouse               |                    |            |              |
| % cor        | nplétés                  |                    |            |              |
| Mes          | cours                    |                    |            |              |
|              |                          |                    |            |              |
| Echa         | anges entre expérimer    | ntateurs 2021-2022 |            |              |
| <b>0%</b> cc | omplétés                 |                    |            |              |
| st à         | moi d'ins                | crire ens          | uite me    | s collègu    |

3 - Si je suis Enseignant de mon DPT, je fais appel au Maître des clefs de mon département et il va m'inscrire au cours.

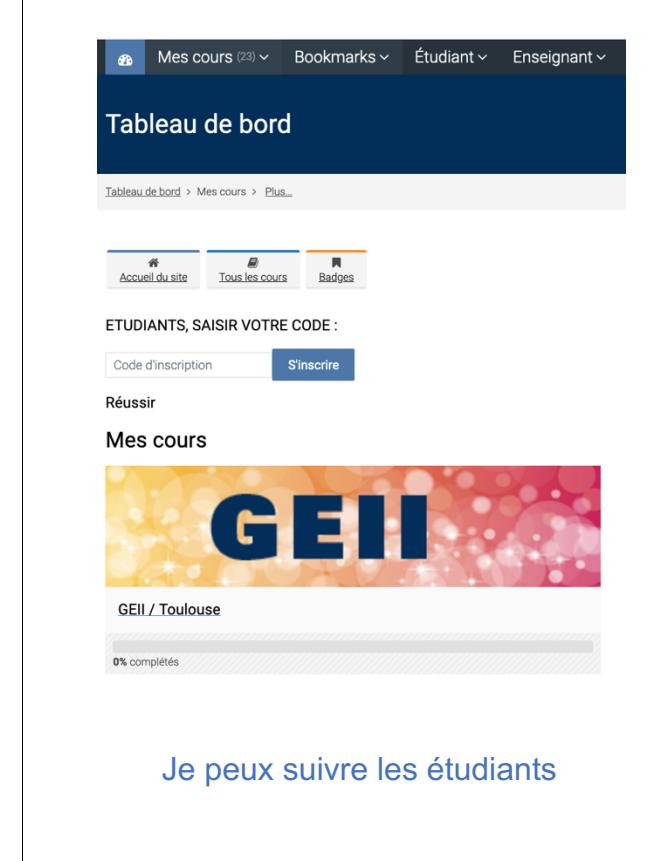

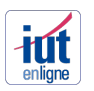